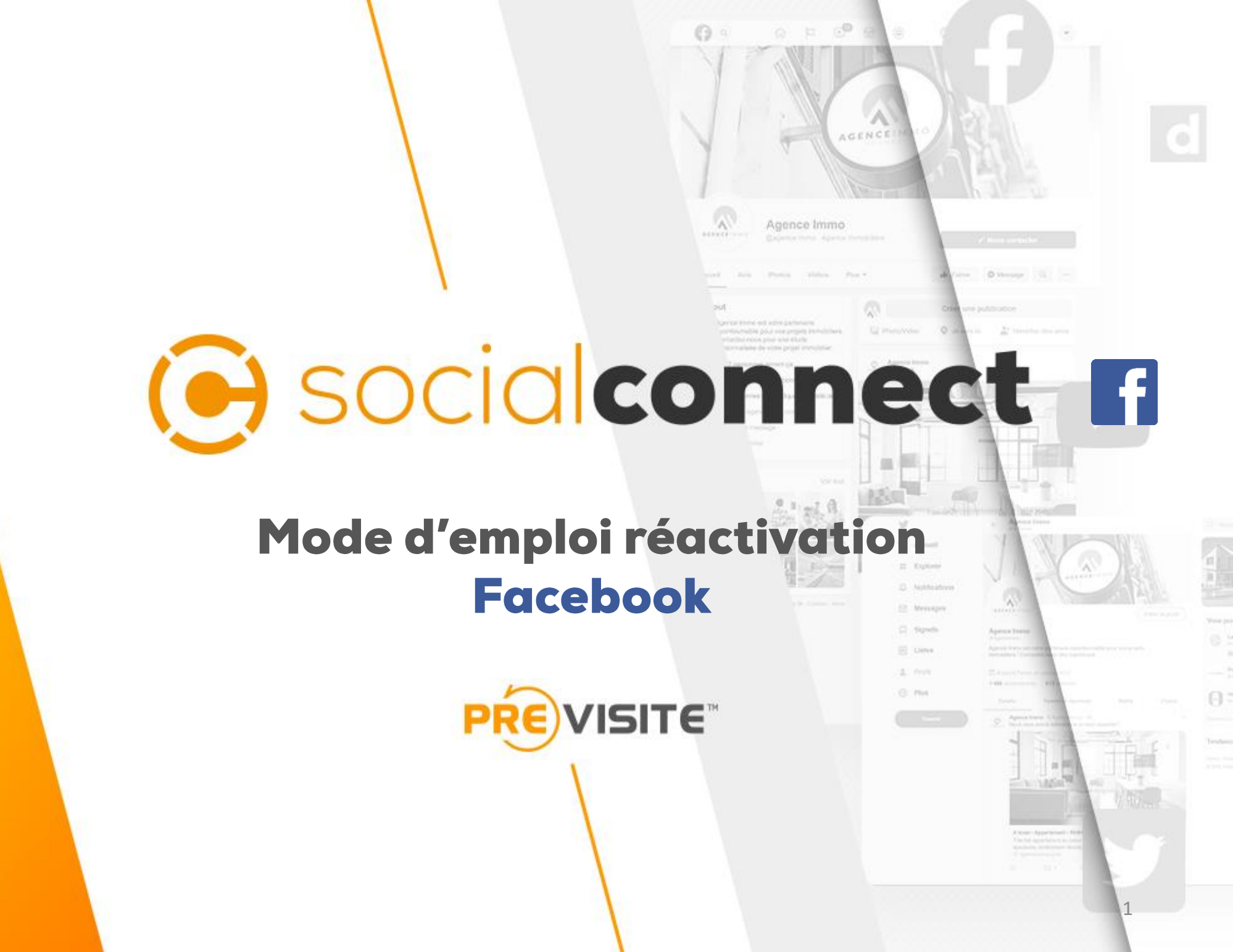

# SOMMAIRE

- 1. Se connecter à la plateforme p.3
- 2. Onglet SocialConnect p.4
- 3. Identifiez-vous p.5
- 4. Paramétrez les autorisations p.6
- 5. Associez votre page p.7
- 6. Publiez sur Facebook p.8

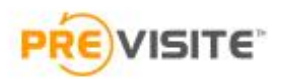

# Mode d'emploi 1. Se connecter à la plateforme

Rendez-vous sur la plateforme en ligne :

http://my.previsite.com/login

Tapez votre identifiant et mot de passe pour vous connecter

| m        | y. <mark>PRE</mark> VISITE™ |   |
|----------|-----------------------------|---|
|          | Bienvenue                   |   |
| Login    |                             | • |
| Password |                             | • |
|          | ⑦ Connexion                 |   |

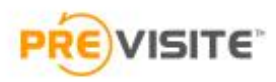

# 2. Onglet Social Connect

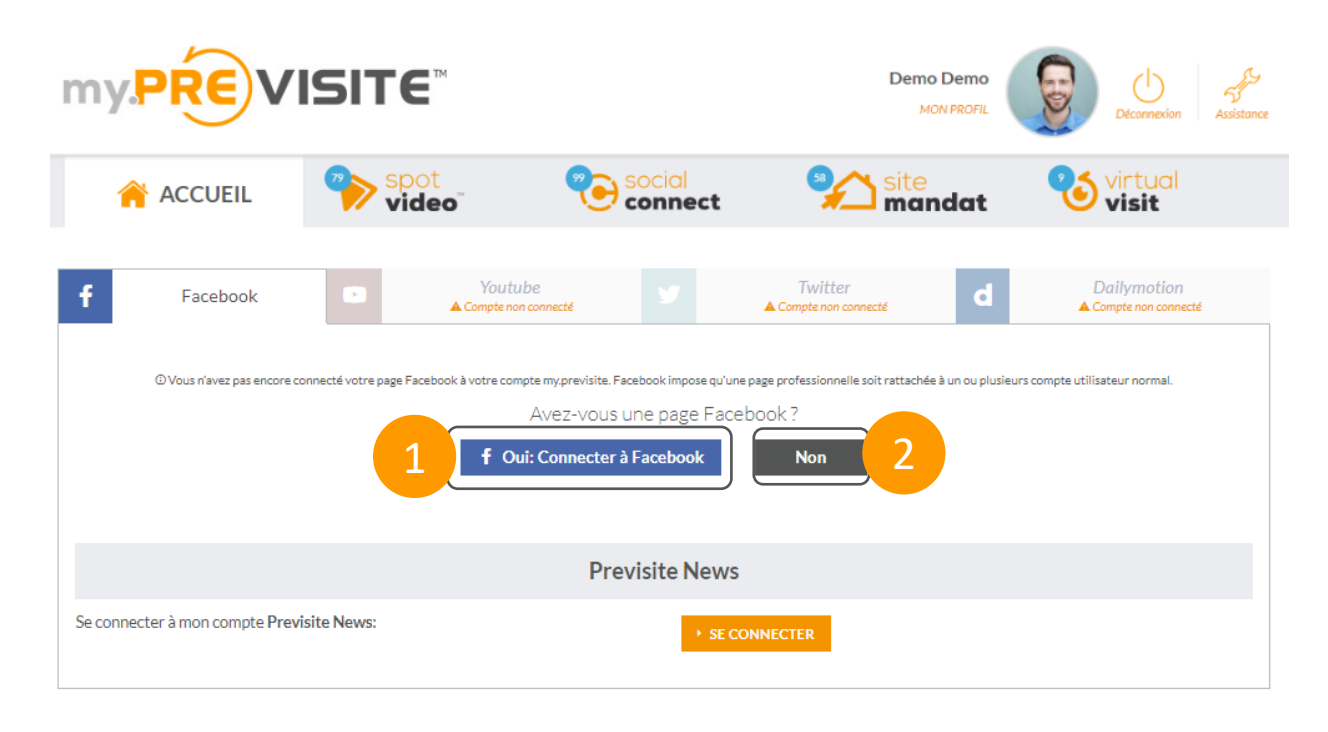

#### Annonces

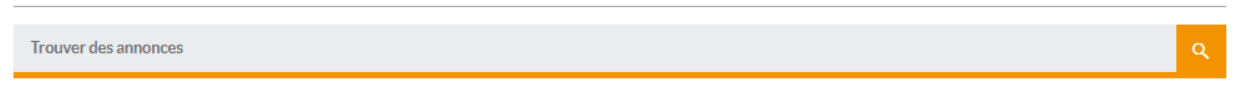

Assurez-vous préalablement d'être connecté à un profil Facebook en tant qu'administrateur d'une page ou plus.

- 1. Cliquez sur « **Oui : Connecter à Facebook** » pour connecter votre page professionnelle Facebook à votre compte
- 2. Si vous n'avez pas de compte Facebook et/ou de page Facebook, vous accéderez à un tutoriel de création en cliquant sur « **Non** »

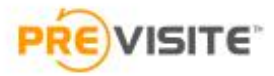

### **3. Identifiez-vous**

1. Renseignez votre identifiant Facebook. Si vous êtes déjà connecté sur Facebook, alors vous retrouvez votre profil personnel auquel votre page est rattachée.

> Renseignez **votre mot de passe** pour vous connecter

- 2. Cliquez sur « Continuer »
- 3. Confirmez la connexion à votre profil en cliquant sur « Continuer en tant... »

|                                                          |                                         | 6                                                                                                    |                                                                                                    |
|----------------------------------------------------------|-----------------------------------------|----------------------------------------------------------------------------------------------------|----------------------------------------------------------------------------------------------------|
|                                                          |                                         | Continuer en tant qu<br>Real-Estate News recevra vo<br>permet pas à Real-Estate Ner<br>autorisation. | Le Stephane Caron Previsite?<br>tre nom et votre photo de profil. Cela ne<br>ws de publier sur Facebook sans votre |
|                                                          |                                         | Annuler                                                                                              | Continuer en tant que Stephan                                                                                      |
|                                                          |                                         | Vous n'êtes pas Stephane Ca<br>Se connecter à un autre com                                           | iron Previsite?<br>pte                                                                                             |
| Veuillez saisir votre r                                  | not de passe pour conti                 | nuer                                                                                                 |                                                                                                    |
| Xxxx Xxxx                                                | x                                       |                                                                                                    |                                                                                                    |
| La page que vous essayez o<br>votre mot de passe Faceboo | le visiter avec Real-Estate News<br>ok. | s nécessite de saisir à nouveau                                                                      | state News pages d'aide                                                                                            |
| Mot de passe                                             | Mot de passe oublié ?                   |                                                                                                    |                                                                                                    |
|                                                          |                                         | Continuer                                                                                            | 2                                                                                                    |

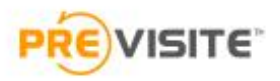

# 4. Paramétrez les autorisations

- 1. Sélectionnez **la ou les pages** que vous souhaitez utiliser avec Real Estate News
- 2. Cliquez sur « Suivant »
- **3**. Validez **les autorisations par défaut** du module Real-Estate News de Social Connect
- 4. Cliquez sur « Terminé »

Patentiez quelques instants le temps de l'association

| <b>F</b> ≓ 💽                                                                                                    |                                                              |   |
|----------------------------------------------------------------------------------------------------|--------------------------------------------------------------|---|
| Stephane Caron Previsite                                                                                                    |                                                              |   |
| Quelles Pages voulez-vous utiliser avec R<br>Estate News?<br>Au cours de l'étape suivante, vous déterminerez ce que Real<br>News pour faire avec la Page que yous avez sélectionnée.                                                                                                    | eal-<br>-Estate                                              | 1 |
| Toutes les Pages (156)                                                                                                    | -                                                            | 1 |
| Itest                                                                                                    |                                                              |   |
| Cote Ventoux Immobilier                                                                                                    |                                                              |   |
| Rive Gauche Immobilier                                                                                                    |                                                              |   |
| Cabinet Grand Sud                                                                                                    |                                                              |   |
| Annuler                                                                                                    | Suivant                                                      | 2 |
| Confidentialité et Confidence de Bacil Estate Noue                                                                                                    | esose d'aida                                                 | - |
| <b>11</b> 7 🕑                                                                                                    |                                                              | _ |
|                                                                                                    |                                                              |   |
| Stephane Caron Previsite                                                                                                    |                                                              |   |
| Stephane Caron Previsite<br>Qu'est-ce que Real-Estate News a l'autori<br>de faire ?                                                                                                    | sation                                                       |   |
| Stephane Caron Previsite Qu'est-ce que Real-Estate News a l'autori de faire ?                                                                                                    | sation                                                       | 3 |
| Stephane Caron Previsite Qu'est-ce que Real-Estate News a l'autori de faire ?  Il se peut que Real-Estate News ne fonctionne pas correctement si vous désactivez ces options.  Receive your adresse e-mail scaronfb@previsite.com                                                                                                    | sation                                                       | 3 |
| Stephane Caron Previsite Qu'est-ce que Real-Estate News a l'autori de faire ?  I se peut que Real-Estate News ne fonctionne pas correctement si vous désactivez ces options.  Receive your adresse e-mail scaronfb@previsite.com Gérer vos Pages Itest                                                                                                    |                                                              | 3 |
| Stephane Caron Previsite Qu'est-ce que Real-Estate News a l'autori de faire ?  I se peut que Real-Estate News ne fonctionne pas correctement si vous désactivez ces options.  Receive your adresse e-mail scaronfb@previsite.com Gérer vos Pages Itest Publier au nom des Pages que vous gérez Itest                                                                                                    | sation                                                       | 3 |
| Stephane Caron Previsite Qu'est-ce que Real-Estate News a l'autori de faire ?  I is e peut que Real-Estate News ne fonctionne pas correctement si vous désactivez ces options.  Receive your adresse e-mail scaronfb@previsite.com Gérer vos Pages Itest Publier au nom des Pages que vous gérez Itest Accéder aux statistiques de votre Page et application                                                                                                    | sation<br>• out<br>• out<br>• out<br>• out<br>• out<br>• out | 3 |
| Stephane Caron Previsite         Qu'est-ce que Real-Estate News a l'autori<br>de faire ?         Image: Construction of the state News ne fonction of para<br>correctement si vous désactivez ces options.         Receive your adresse e-mail<br>scaronfo@previsite.com         Gérer vos Pages<br>Itest         Publier au nom des Pages que vous gérez<br>Itest         Accéder aux statistiques de votre Page et application         Innuler       Précédent | sation                                                       | 3 |

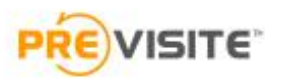

# **5.** Associez votre page

- 1. L'association est prête, cliquez sur « **OK** » pour la finaliser
- 2. Choisissez la page Facebook que souhaitez utiliser pour configurer la publication de vos annonces
- 3. Cliquez sur « **Envoyer** », vous serez redirigé sur My.Previsite

| ₽ ≓ 💽                                                                                                    |                                    |
|----------------------------------------------------------------------------------------------------|------------------------------------|
|                                                                                                    |                                    |
| Stephane Caron Previsite                                                                                                    |                                    |
| Vous avez associé Real-Estate News                                                                                                    | à Facebook                         |
| You can update what Real-Estate News can do in you<br>Business Integrations Settings.Des étapes supplémen<br>peut-être nécessaires pour Real-Estate News avant d<br>configuration. | r<br>ntaires seront<br>le finir Ia |
|                                                                                                    |                                    |
| ок                                                                                                    | 1                                  |
|                                                                                                    |                                    |
|                                                                                                    |                                    |
|                                                                                                    |                                    |
|                                                                                                    |                                    |
|                                                                                                    |                                    |
|                                                                                                    |                                    |

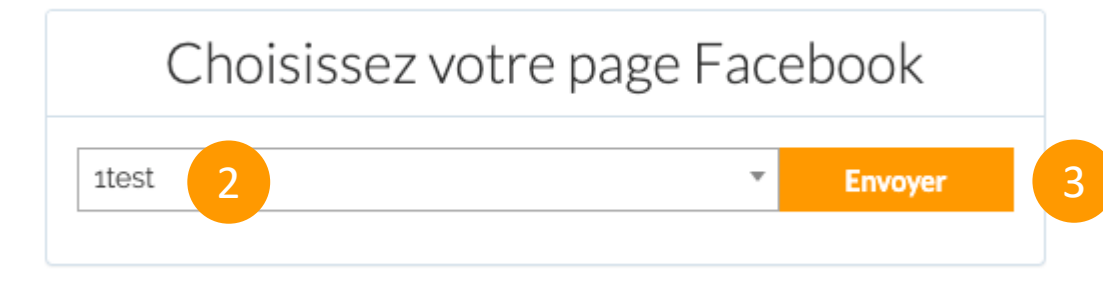

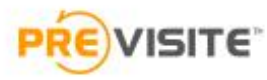

## **6.** Publiez sur Facebook

Votre page professionnelle Facebook est maintenant connectée à votre compte Previsite.

Pour publier votre annonce directement sur Facebook **cliquez sur le crayon** afin de rentrer dans l'annonce et descendez tout en bas de la page.

Définissez les types de publications que vous souhaitez activer sur cette annonce :

- 1. Publication dans la rubrique « Nos annonces » (uniquement pour les anciens clients)
- 2. Publication des biens en location sur Facebook Marketplace
- 3. Publication sur la Timeline de votre page

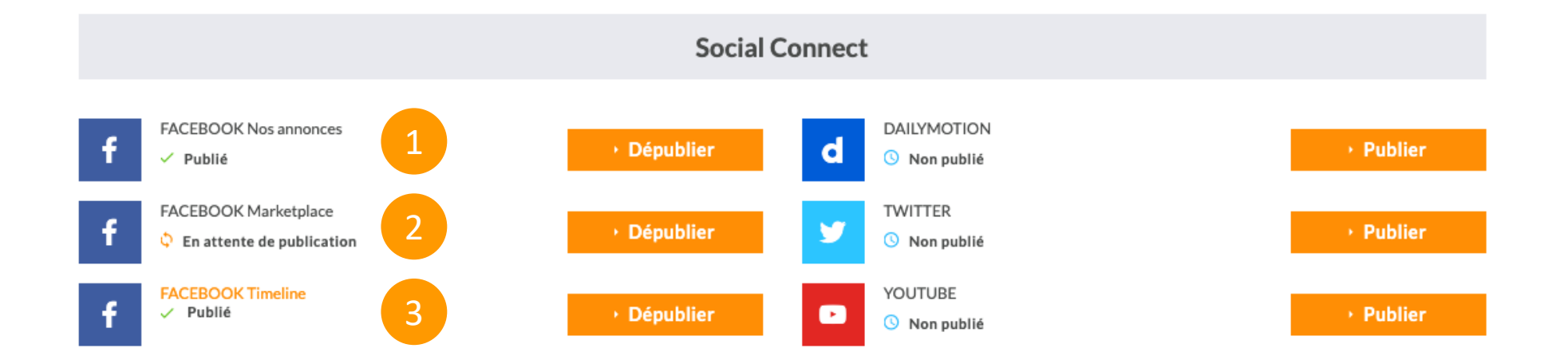

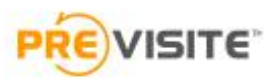

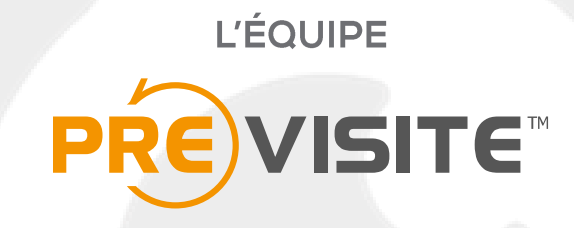

vous remercie de votre confiance et reste à votre disposition par e-mail à support@previsite.com

0

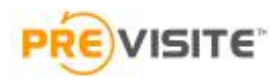